victoriabank

Victoriabank

## STAR Card Platinum

Unic în felul său. Exclusiv și Privilegiat, exact ca tine! GHID INFORMATIV ACHITAREA "CARTEA VERDE" PE SITE-UL COMPANIEI

WWW.RAPIDASIG.MD

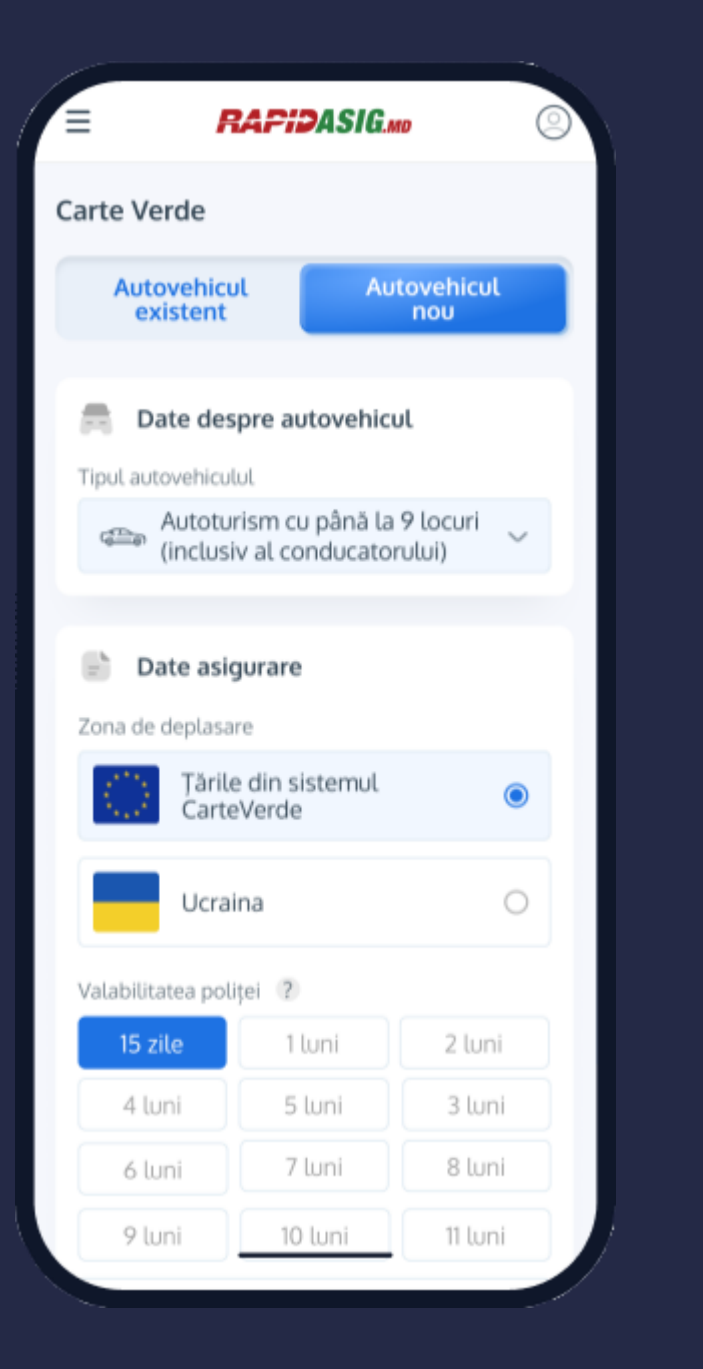

B.C.VICTORIABANK S.A. oferă program de loialitate deținătorilor de carduri STAR Card Platinum care achită asigurarea "Cartea verde" prin intermediul rețelelor comerciantului online pe site-ul Companiei, <u>www.rapidasig.md</u>, conform condițiilor de participare la Program.

Programul oferă 50% cashback, la contractarea maxim a 2 polițe de asigurare anual, procurate și achitate cu cardul STAR Card Platinum pentru Cartea Verde cu termenul de 15 zile în Europa, pentru autoturism de până la 9 locuri.

Cuantificarea perioadei de un an începe la data achiziției primei polițe de asigurare.

*Exemplu:* la achiziționarea primei asigurări la data de 24.05.2023, anul se va considera încheiat la data de 23.05.2024.

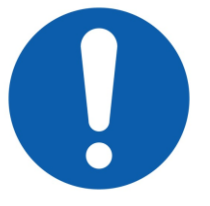

<u>Notă:</u> 50% cashback se acordă dacă achiziționezi doar Cartea Verde, fără Rovinietă (asigură-te că nu este bifată opțiunea "Vreau să adaug și rovinieta").

## FLUX DE ACHIZIȚIONARE

- 1. Accesați site-ul <u>www.rapidasig.md;</u>
- 2. Selectați Carte Verde;
- Selectați *Tipul autovehiculului*: "Autoturism cu până la 9 locuri";
- Selectați *Zona de deplasare*: "Toate țările din sistemul Carte Verde";
- 5. Selectați Valabilitatea poliței: "15 zile";
- În caz că doriți să achiziționați Rovinieta, bifați opțiunea. La bifare se va selecta adițional termenul valabilitate a rovinietei dorit;
- 7. Tastați Calculează.

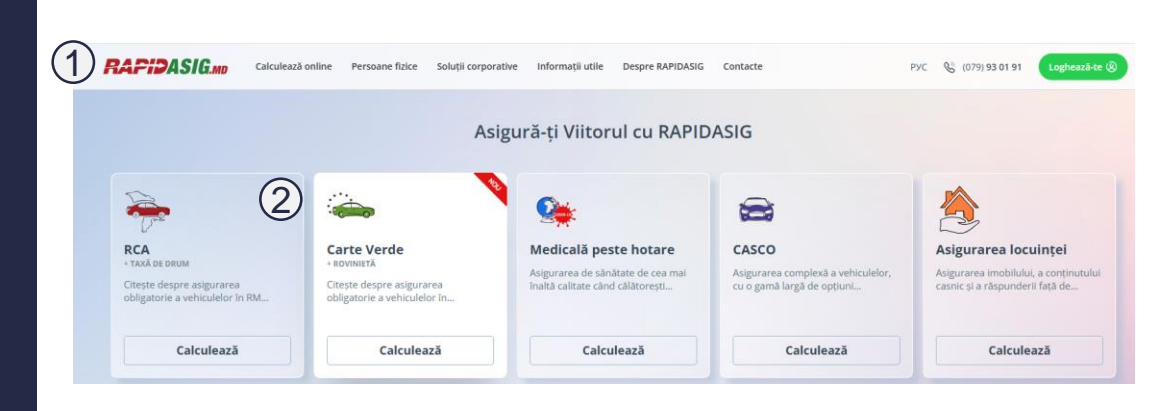

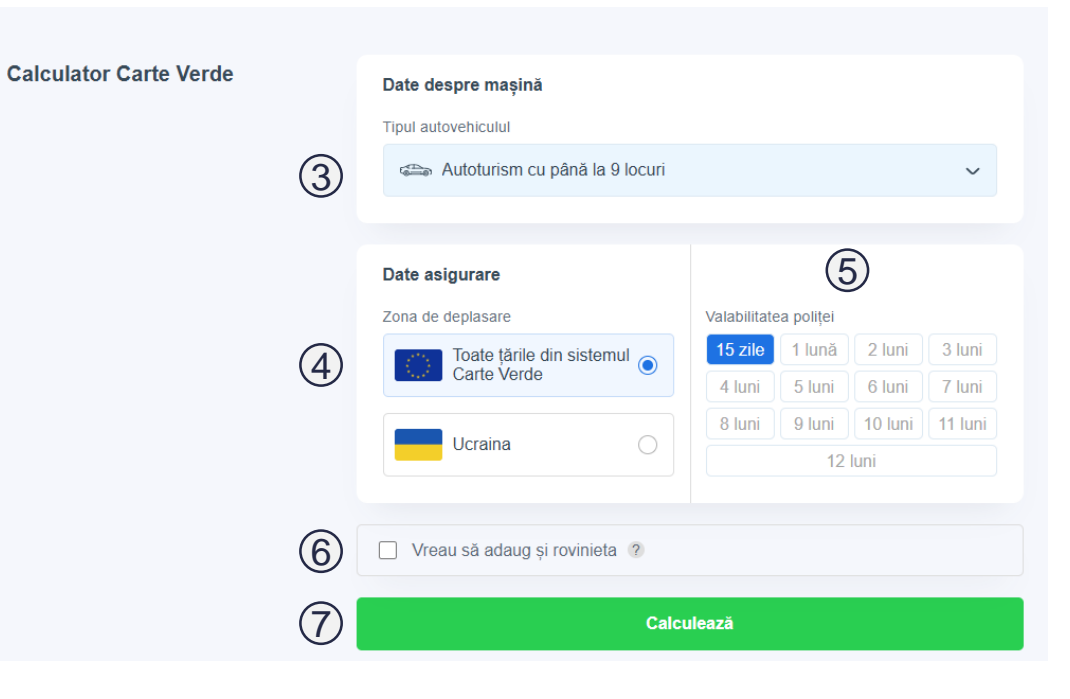

- 8. Selectați forma asigurării: electronică sau clasică;
- 9. Selectați Asigurătorul.

| 8                                                                 | ASIGURARE ELECTRONICĂ                                                                                                    | ASIGURARE CLASICĂ                                                                                                    |                                                                                                    |
|-------------------------------------------------------------------|----------------------------------------------------------------------------------------------------|----------------------------------------------------------------------------------------------------|----------------------------------------------------------------------------------------------------|
| Se achità<br>format el                                            | ă cu cardul și se emite în<br>lectronic                                                                                                    | Livrare 100% sigură<br>mail                                                                                                    | online prin e-                                                                                                    |
|                                                                   | 454 549.95 LEI (28.0                                                                                                    | 0€)                                                                                                    | Comandă                                                                                                    |
| ACCORD GRU<br>SOCIETATE DE ASIGURA<br>Impreund în accord as aigur | 635.19 LEI (32.3                                                                                                    | 4€)                                                                                                    | Comandă                                                                                                    |
| MOLDASIC                                                          | 639.73 LEI (32.5                                                                                                    | 7€)                                                                                                    | Comandă                                                                                                    |
| asterra                                                           | 650.44 LEI (33.1                                                                                                    | 2€)                                                                                                    | Comandă                                                                                                    |
|                                                                   | <b>702.27</b> LEI (35.7                                                                                                    | '6€)                                                                                                    | Comandă                                                                                                    |
|                                                                   | 989.60 LEI (50.3                                                                                                    | 8€)                                                                                                    | Comandă                                                                                                    |
|                                                                   | Image: Second stress         Image: Second stress         Image: Second stress | Image: Set achită cu cardul și se emite în format electronic           Image: Set achită cu cardul și se emite în format electronic           Image: Set achită cu cardul și se emite în format electronic           Image: Set achită cu cardul și se emite în format electronic           Image: Set achită cu cardul și se emite în format electronic           Image: Set achită cu cardul și se emite în format electronic           Image: Set achită cu cardul și se emite în format electronic           Image: Set achită cu cardul și se emite în format electronic           Image: Set achită cu cardul și se emite în format electronic           Image: Set achită cu cardul și se emite în format electronic           Image: Set achită cu cardul și se emite în format electronic           Image: Set achită cu cardul și se emite în format electronic           Image: Set achită cu cardul și se emite în format electronic           Image: Set achită cu cardul și se emite în format electronic           Image: Set achită cu cardul și set achită cu cardul și set achită | <b>8</b> SIGURARE ELECTRONICĂ             ASIGURARE CLASICĂ <b>Se achită cu cardul și se emite în             format electronic                 <b>CONCECULARE MULTICĂ CONCECULARE MULTICĂ CONCECULA CONCECULA CONCECULA CONCECULA CONCECULA CONCECULA CONCECULA CONCECULA CONCECULA</b> <!--</b--></b> |

- 10. Verificați corectitudinea produselor selectate;
- 11. Selectați opțiunea corespunzătoare;
- 12. Introduceți numărul certificatului de înmatriculare și IDNP/IDNO.

| 10 ASIGURARE ELECTRONICĂ ASIGURARE CLASICĂ                           | DETALII COMANDĂ                                            |  |  |  |  |  |
|----------------------------------------------------------------------|------------------------------------------------------------|--|--|--|--|--|
| Puteți imprima polița sau o puteți salva pe dispozitivul dvs. mobil. | Autoturism cu până la 9 locuri                             |  |  |  |  |  |
| Asigurare 549.95 LEI                                                 | O Carte verde 549.95 LEI<br>Valabilitatea poliței: 15 zile |  |  |  |  |  |
| Taxa pentru folosirea drumurilor in România Rovinieta                | Total spre plată 549.95 LEI                                |  |  |  |  |  |
| Oferta de la companiile de asigurări:                                | Descarcă aplicația X                                       |  |  |  |  |  |
|                                                                      | Google Play                                                |  |  |  |  |  |
| $\frown$                                                             |                                                            |  |  |  |  |  |
| 11       Ați mai asigurat acest autovehicul I                        | a noi?                                                     |  |  |  |  |  |
| Nu Da                                                                |                                                            |  |  |  |  |  |
|                                                                      |                                                            |  |  |  |  |  |
| 12 Vă rugăm să completați datele de mai jos                          |                                                            |  |  |  |  |  |
| Certificat de inmatriculare IDNP/IDNO                                |                                                            |  |  |  |  |  |
|                                                                      |                                                            |  |  |  |  |  |
| Continuă                                                             |                                                            |  |  |  |  |  |
| Poate că până la urmă ai avut asigurare cu n                         | oi?                                                        |  |  |  |  |  |

13. Verificați corectitudinea datelor;

- 14. Introduceți *data start Carte Verde*. În caz că a fost selectată opțiunea "+ rovinietă", se va introduce și *data start rovinietă*;
- 15. Selectați opțiunea corespunzătoare;
- 16. Acceptați toate condițiile;
- 17. Tastați *continuă*;
- 18. Introduceți datele solicitate: Telefon mobil, email, contractant/plătitor.
- 19. Tastați Comandă și achită.

| 13   | Confirmă datele personale 🖉 Editează                                                                                                    |  |  |  |  |  |  |
|------|----------------------------------------------------------------------------------------------------|--|--|--|--|--|--|
|      | G TIPUL AUTOVEHICULUL           Tipul         Marca model           Autoturism cu până la 9 locuri         TOYOTA                                                                                                    |  |  |  |  |  |  |
|      | DATE POSESOR       Tip persoana     Nume Prenume       Fizică     SO****** MI*****                                                                                                    |  |  |  |  |  |  |
| 14   | CARTE VERDE DIN DATA:                                                                                                    |  |  |  |  |  |  |
| (15) | În Moldova     Peste hotare                                                                                                    |  |  |  |  |  |  |
| 16   | Vă rugăm să verificați cu atenție datele comenzii dvs. Rapidasig.md nu poartă<br>răspundere de datele introduse eronat de către utilizator.<br>După inregistrarea asigurării în sistemul informațional RCAData corectările ulterioare nu<br>sunt posibile.<br>Am citit și sunt de acord cu termenii și condițiile.<br>Am citit și sunt de acord cu Declarația pe proprie răspundere |  |  |  |  |  |  |
|      | Consimțământ de prelucrare a datelor cu caracter personal Accept toate                                                                                                    |  |  |  |  |  |  |
| 17   | Continuă                                                                                                    |  |  |  |  |  |  |
| 18   | Telefon E-mail                                                                                                    |  |  |  |  |  |  |
|      | Selectați modalitatea de plată                                                                                                    |  |  |  |  |  |  |
| 19   | Comandă și achită                                                                                                    |  |  |  |  |  |  |

20. Tastați achită. În caz că ați selectat opțiunea "+ rovinietă", se va efectua două plăți separate: una pentru Carte Verde și una pentru rovinietă;

21. La achitarea Carte Verde selectați metoda de plată: *Plata cu Star Card Mastercard Platinum Victoriabank – 50% Cashback.* 

| Sanvicius Carta Varda                                                                    | $\frown$                                     |                   |
|------------------------------------------------------------------------------------------|----------------------------------------------|-------------------|
| <ul> <li>Servicia. Carte verde</li> <li>Valabilitate: 12.06.2025 - 26.06.2025</li> </ul> | $\left(\begin{array}{c}20\end{array}\right)$ | Achită 549.63 MDL |
| 🚔 Nr. inmatriculare: K                                                                   |                                              |                   |
| Produs:                                                                                  |                                              |                   |
| Serviciu: Viniete RO                                                                     |                                              |                   |
| Valabilitato: 12.06.2025 21.06.2025                                                      |                                              | Achită 71.87 MDL  |

| Serviciu      | Carte Verde                   |               |                                                                          |
|---------------|-------------------------------|---------------|--------------------------------------------------------------------------|
| ectați me     | toda de plată                 | <u> </u>      |                                                                          |
| ₽ paynet      | Plata cu cardul (orice bancă) | Victoriabank' | Plata cu cardul, VictoriaBank                                            |
| <b>2</b> maib | Plata cu cardul, MAIB         | PLATINUM      | Plata cu Star Card Mastercard<br>Platinum Victoriabank – 50%<br>Cashback |
| amıa          | Plati MIA                     | G 🗯 Pay       | Apple Pay / Google Pay                                                   |

22. Introduceți datele cardului Dvs.;

23. Tastați *Plătește.* 

## Informație despre tranzacție:

- Tranzacţia este autorizată cu suma totală;
- Banca returnează sub formă de cashback 50% din suma poliţei achitate, în momentul procesării plăţii în sistemul Băncii.

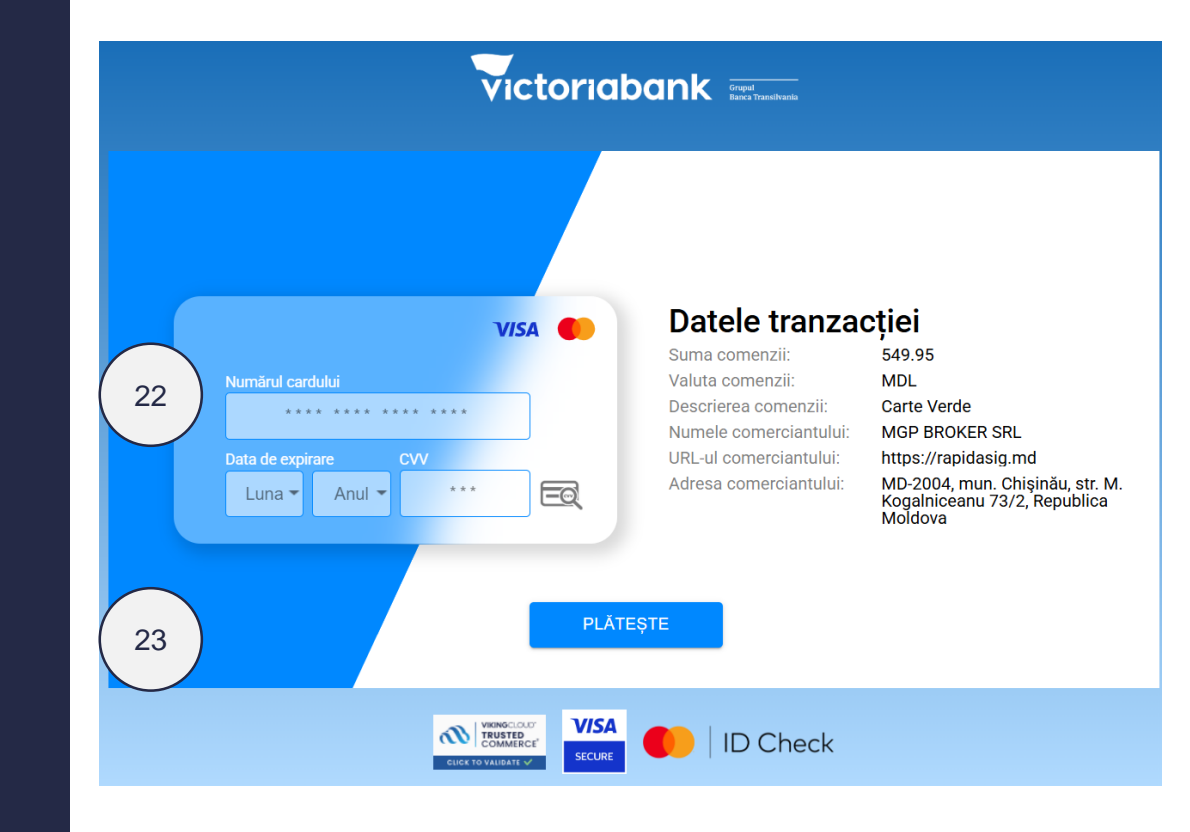

## Informația reflectată în extrasul de cont al clientului

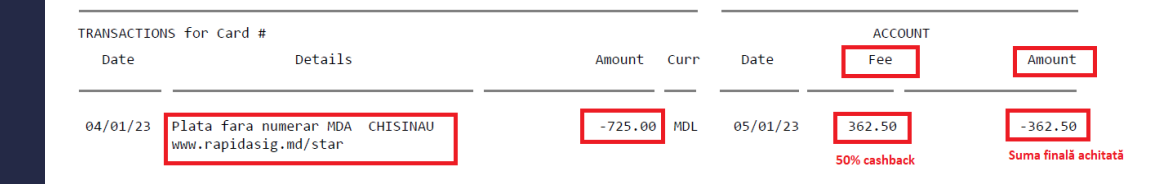